## Návod na připojení k SciVal skrze Shibboleth

## 1. Přejdeme na odkaz a vybereme *Sign In*

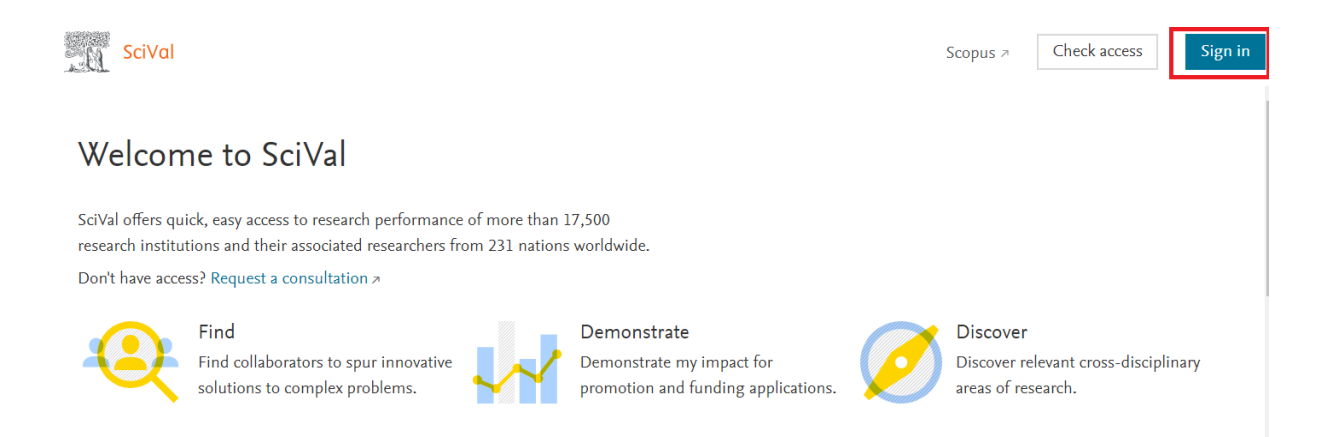

## 2. Zde vybereme znovu Sign in, abychom se přihlašovali skrze instituci

| ELSEVIER                                                                             |   |
|--------------------------------------------------------------------------------------|---|
| Welcome                                                                              | 1 |
| Enter your email to continue with SciVal                                             |   |
| Email                                                                                |   |
| Continue                                                                             |   |
|                                                                                      |   |
| You can als <mark>o sign in v</mark> a your institution, organization or OpenAthens. |   |

3. Do kolonky napíšeme svůj univerzitní mail a potvrdíme

| ELSEVIER                                         | × |
|--------------------------------------------------|---|
| Find your institution                            |   |
| Enter your email or institution name to continue |   |
| Institutional email or name of institution       |   |
| Continue                                         |   |

4. Vyskočí nám instituce, přes kterou se chceme přihlásit a zvolíme *Sign in via your institution* 

| ELSEVIER                                                                    |
|-----------------------------------------------------------------------------|
| Sign in via institution<br>To continue, please sign in via your institution |
| Mendelova univerzita v Brně - IdP (Mendel University<br>in Brno)            |
| Sign in via your institution                                                |
| Try another way                                                             |

5. Posléze už jen stačí zadat svoje **přihlašovací údaje** tak jak do UIS

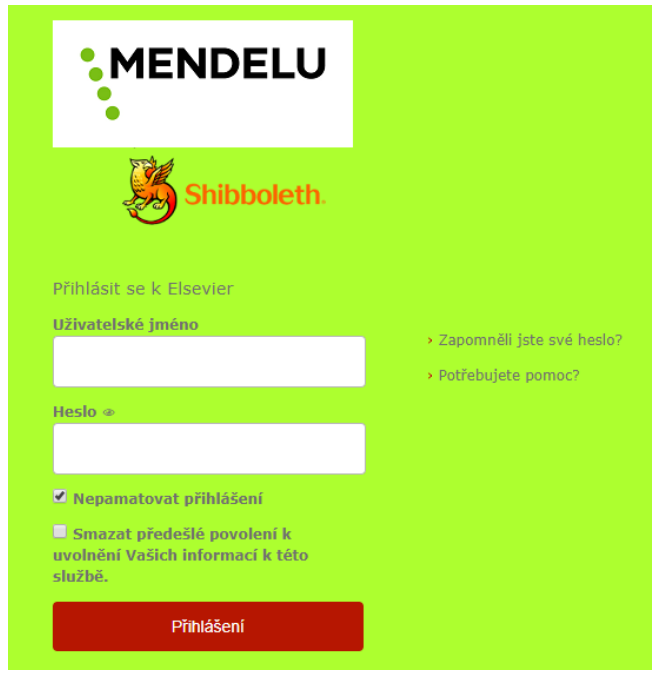